## DOWNLOAD UND INSTALLATION

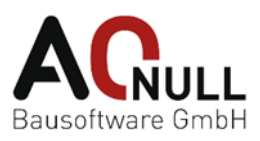

## Anleitung zur Eingabe des Produktschlüssels für den Download und die Installation von Twinmotion

## Danke, dass Sie sich für Twinmotion entschieden haben!

- Um den Produktschlüssel eingeben zu können öffnen Sie folgenden Link: <u>https://www.epicgames.com/account/code-redemption</u> Melden Sie sich mit Ihrem Epic Account an, wenn Sie noch keinen haben, registrieren Sie sich, um einen anzulegen.
- Sie befinden sich nun in Ihrem Epic Account. Unter dem Menüpunkt "Code Einlösen" geben Sie im entsprechenden Feld (in Abb. 1 rot umrandet) den Produktschlüssel (= Code) ein und klicken auf Einlösen. (siehe Abb. 1)

| > |        | https://www.epicg | ames.com/a | ccount/code-re | demption                                                                                                |          |               |                 |          | (             | 012       |    | 100%   + | 1117 |          | G  |
|---|--------|-------------------|------------|----------------|----------------------------------------------------------------------------------------------------|----------|---------------|-----------------|----------|---------------|-----------|----|----------|------|----------|----|
|   | STORE  | NEUIGKEITEN       | FAQ HI     | LFE UNREAL     | ENGINE                                                                                                  | сомм     | IUNITY-REGEL  | N               |          |               | ۲         | 2. | USERNAME |      | GET EPIC | GA |
|   |        |                   |            |                |                                                                                                    |          |               |                 |          |               |           |    |          |      |          |    |
|   | 💄 ALL  | GEMEIN            |            | FINE           |                                                                                                    | FINE     | ÖSEN          |                 |          |               |           |    |          |      |          |    |
|   | ZAF    | ZAHLUNGEN         |            |                |                                                                                                    |          |               |                 |          |               |           |    |          |      |          |    |
|   | "D TR/ | NSAKTIONEN        |            | GIB DE         | GIB DEINEN CODE EIN *                                                                                   |          |               |                 |          |               |           |    |          |      |          |    |
|   | P PAS  | SWORT & SICHERHE  | IT         |                |                                                                                                    |          |               |                 |          |               |           |    |          |      |          |    |
|   | EUL    | A VERLAUF         |            | ABE            | ABBRECHEN EINLÖSEN WO KANNST DU DEN CODE FINDEN Beiterlei einer Produktonder: VEVSH-//TI ED.050E6/17V09 |          |               |                 |          |               |           |    |          |      |          |    |
|   | < VEF  | BUNDENE KONTEN    |            |                |                                                                                                    |          |               |                 |          |               |           |    |          |      |          |    |
|   | A MAI  | RKTPLATZ-VERKÄUF  | ER         | WO K           |                                                                                                    |          |               |                 |          |               |           |    |          |      |          |    |
|   | 😤 co   | DE EINLÖSEN       |            | Deispier       |                                                                                                    |          |               |                 |          |               |           |    |          |      |          |    |
|   |        |                   |            | E-MAI          | L                                                                                                    |          |               |                 |          |               |           |    |          |      |          |    |
|   | 1      | BRAUCHST DU HILFE | E?         | Kontroll       | ere deine                                                                                               | Bestätig | gungs-E-Mai   | il, um deinen F | roduktco | de zu finden. |           |    |          |      |          |    |
|   |        |                   |            | VERP           | CKUNG                                                                                                   | ODER     | RHANDBU       | ЈСН             |          |               |           |    |          |      |          |    |
|   |        |                   |            | Kontroll       | ere die Ve                                                                                              | rpackun  | ng oder das H | landbuch, um    | deinen P | roduktcode z  | u finden. |    |          |      |          |    |
|   |        |                   |            |                |                                                                                                    |          |               |                 |          |               |           |    |          |      |          |    |

- Abb. 1
- Das durch den Code freigeschaltete Produkt wird nun angezeigt. Klicken Sie auf Bestätigen (Confirm). (siehe Abb. 2)

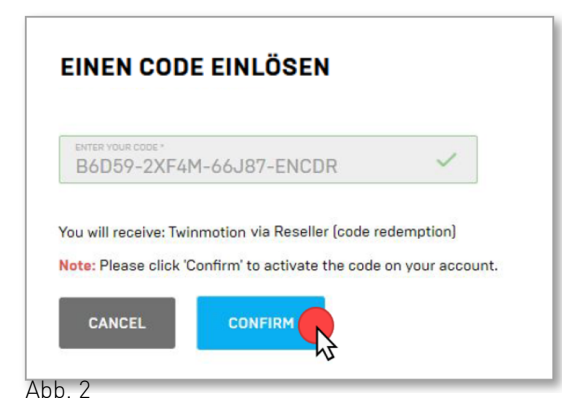

4. Anschließend sehen Sie die Bestätigung "Zugriff gewährt" bzw. "Access Granted".

A-NULL | ANL16 TBÖ | 1 von 2

## DOWNLOAD UND INSTALLATION

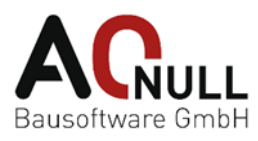

- 5. Für die nächsten Schritte wechseln Sie bitte auf die Twinmotion-Website. https://www.twinmotion.com/download
- 6. Stimmen Sie den Twinmotion EULA zu, laden Sie den Epic Games Launcher und installieren Sie diesen. (siehe Abb. 3)

| Download Twinmotion - Twinm × + |                                         |                                                                                                    |                                                                    |                                                                                                    |                                                              |  |  |  |
|---------------------------------|-----------------------------------------|----------------------------------------------------------------------------------------------------|--------------------------------------------------------------------|----------------------------------------------------------------------------------------------------|--------------------------------------------------------------|--|--|--|
| → C A S twinmotion.com/en-US/de | wnload                                  |                                                                                                    |                                                                    |                                                                                                    |                                                              |  |  |  |
|                                 | DOWNLOAD INSTRUCTIONS                   |                                                                                                    |                                                                    |                                                                                                    |                                                              |  |  |  |
|                                 | get starte<br>twinmoti                  | ed with<br>on                                                                                                   | AVAILABLE<br>PLATFORMS<br>Windows 64-bit or<br>macOS               |                                                                                                    | CRAPHICS CARD<br>≥6 GB of memory<br>View system requirements |  |  |  |
|                                 |                                         |                                                                                                    | ESTIMATED FILE SIZE                                                |                                                                                                    | TIME TO DOWNLOAD                                             |  |  |  |
|                                 |                                         |                                                                                                    |                                                                    |                                                                                                    | 15 mins*                                                     |  |  |  |
|                                 |                                         |                                                                                                    | * Download times may be shorter for connections faster than 10 Mbs |                                                                                                    |                                                              |  |  |  |
|                                 | Ι                                       |                                                                                                    |                                                                    |                                                                                                    |                                                              |  |  |  |
|                                 | Open                                    | the Enic Games Jauncher                                                                                         |                                                                    |                                                                                                    |                                                              |  |  |  |
|                                 | 1 The launche                           | er is where you get access to Twinmotion.                                                                       |                                                                    |                                                                                                    |                                                              |  |  |  |
|                                 |                                         |                                                                                                    | O R                                                                |                                                                                                    |                                                              |  |  |  |
|                                 | Downlo<br>If you don't a<br>need to dow | ad the launcher<br>already have the Epic Games launcher, you will<br>nload and install it to access Twinmotion. |                                                                    | Already have the launcher?<br>If you already have the Epic Games launcher installed on your<br>computer, open the launcher to download Twinmotion. |                                                              |  |  |  |
| _                               | Download                                | Launcher                                                                                                    |                                                                    | Open Launcher                                                                                                    | )                                                            |  |  |  |

Abb. 3

- 7. Starten Sie den Epic Games Launcher und melden sich mit Ihrem Epic Account an, um Twinmotion installieren zu können.
- Klicken Sie links auf Unreal Engine (1), dann in der oberen Menüleiste auf Twinmotion (2) und wählen Sie als nächstes in der Drop-Down-Liste (3) die gewünschte Twinmotion Version aus (Twinmotion 2024.1).
   Durch Klicken auf den Installationsbutton (4) wird die Installation durchgeführt. (siehe Abb. 4)

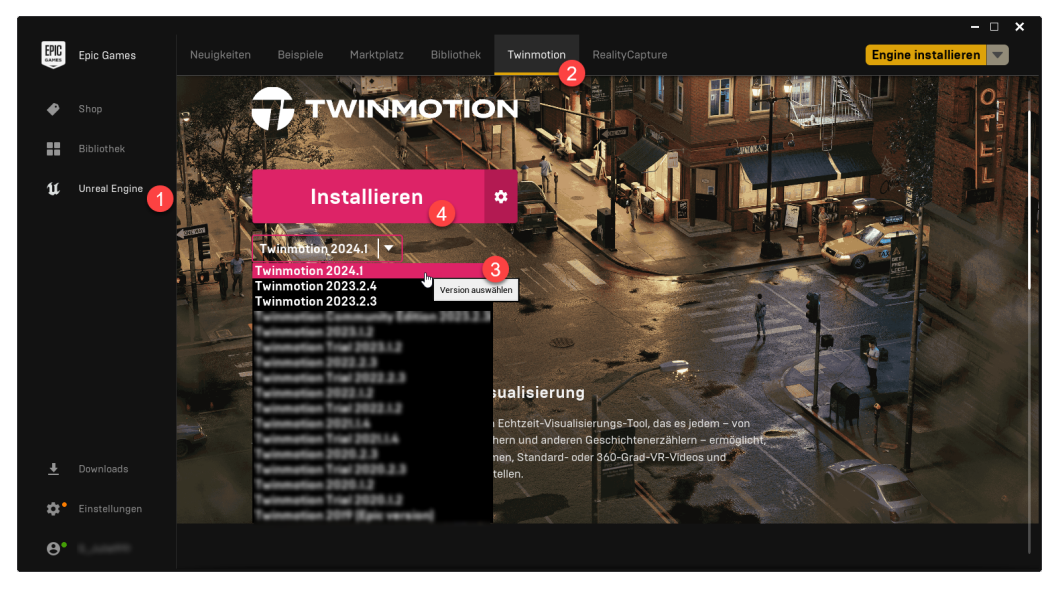

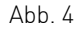

Sie haben es geschafft, wir wünschen Ihnen viel Erfolg!

Bei Fragen können Sie uns gerne unter +43 1 586 86 10 oder <u>info@a-null.com</u> kontaktieren.

A-NULL | ANL16 TBÖ | 2 von 2